«Если мы сумеем определить аэродинамику полета майского жука, мы или обнаружим какое-то несовершенство современной теории полета насекомого, или откроем, что майский жук обладает каким-то неизвестным нам способом создания высокой подъемной силы».

Леон Беннет

Если нам нужно получить таблицу, в которой суммирование значений происходит после объединения ячеек, то средствами штатного механизма **«Объедения»** и **«Группировки»** сделать это нельзя.

## Объединение диапазонов

| N° | Μαρκα   | Вторая строка<br>(шт.) | Сумма вторых<br>строк в<br>поддиапазоне<br>(шт.) | Слой<br>(как<br>признак) |
|----|---------|------------------------|--------------------------------------------------|--------------------------|
| 1  |         | 1                      |                                                  | Слой1                    |
| 2  | A 1     | 1                      | ,                                                | Слоџ1                    |
| 3  | A-1     | 1                      | 4                                                | Слой1                    |
| 4  |         | 1                      |                                                  | Слой2                    |
| 5  |         | 2                      |                                                  | Слой2                    |
| 6  | A 11    | 2                      | 0                                                | Слой2                    |
| 7  | A-11    | 2                      | 0                                                | Слой2                    |
| 8  |         | 2                      |                                                  | Слой2                    |
| 9  |         | 3                      |                                                  | СлойЗ                    |
| 10 | A – III | 3                      | 10                                               | СлойЗ                    |
| 11 |         | 3                      | TΖ                                               | Слой2                    |
| 12 |         | 3                      |                                                  | СлойЗ                    |
| 13 | A-IV    | 4                      | 4                                                | Слой2                    |
| И  |         |                        | 28                                               |                          |

И дело не в том, что «тупые разработчики» не предусмотрели такой возможности, а в том, что мы не хотели перегружать интерфейс алгоритма редкими и не понятными функциями.

Однако получить нужный результат достаточно просто.

- Допустим, у нас на чертеже есть несколько позиционных выносок. Конечно правильнее и более функционально использовать специализированные инструменты, но в примере используем только базовый функционал платформы.
- 2. Предположим, что первая строка выноски Обозначает «Марку», а вторая количество

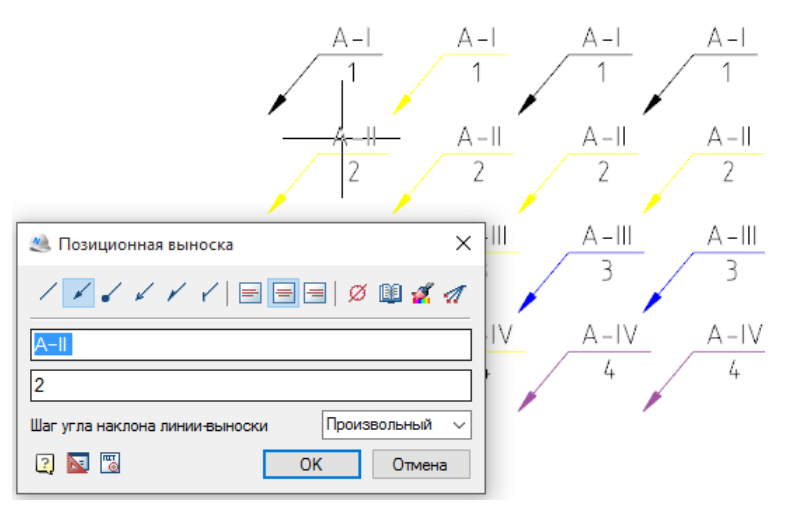

- 3. Вставляем в чертеж таблицу и, оформив заголовок таблицы, вставляем раздел отчёта.
- 4. Колонки **"A", "B"** и **"C"** не представляют для нас интереса, так как они создаются и формируются штатными средствами, через интерфейс таблиц.
  - a. **A:** =row-2;
  - b. **B:** = *Object.String1* (По колонке **"В"** производим объединение данных в в диалоге **«Группировать и объединять»**);
  - c. C: =Object.String2;

| Объединение диапазонов п.4 |         |                        |                                                  |                          |
|----------------------------|---------|------------------------|--------------------------------------------------|--------------------------|
| N°                         | Марка   | Вторая строка<br>(шт.) | Сумма вторых<br>строк в<br>поддиапазоне<br>(шт.) | Слой<br>(как<br>признак) |
| 1                          |         | 1                      |                                                  |                          |
| 2                          | A 1     | 1                      |                                                  |                          |
| 3                          | A-I     | 1                      |                                                  |                          |
| 4                          |         | 1                      |                                                  |                          |
| 5                          |         | 2                      |                                                  |                          |
| 6                          | A 11    | 2                      |                                                  |                          |
| 7                          | A-II    | 2                      |                                                  |                          |
| 8                          |         | 2                      |                                                  |                          |
| 9                          | A - 111 | 3                      |                                                  |                          |
| 10                         |         | 3                      |                                                  |                          |
| 11                         |         | 3                      |                                                  |                          |
| 12                         |         | 3                      |                                                  |                          |
| 13                         | A-IV    | 4                      |                                                  |                          |

- 5. А вот для колонки **"D"** нам придется сформировать правила, используя «редактор выражений».
  - а. Сначала нам нужно объединить диапазон ячеек "D" как и для колонки "B"
  - b. Для этого добавим <u>скрытый</u> столбец **"F"**, в котором нет никаких значений (совсем пусто) и **объединим** его по этому признаку в диалоге **«Группировка и**

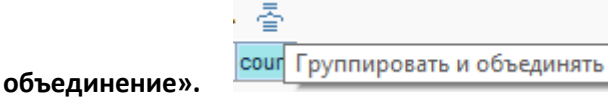

## Объединение диапазонов п.5.Ь

| Nº    | Марка   | Вторая строка<br>(шт.) | Сумма вторых<br>строк в<br>поддиапазоне<br>(шт.) | Слой<br>(как<br>признак) |
|-------|---------|------------------------|--------------------------------------------------|--------------------------|
| 1     |         | 1                      |                                                  |                          |
| 2     | A 1     | 1                      |                                                  |                          |
| 3     | A-1     | 1                      |                                                  |                          |
| 4     |         | 1                      |                                                  |                          |
| 5     | A-II    | 2                      |                                                  |                          |
| 6     |         | 2                      |                                                  |                          |
| - 7 - |         | 2                      |                                                  |                          |
| 8     |         | 2                      |                                                  |                          |
| 9     | A – 111 | 3                      |                                                  |                          |
| 10    |         | 3                      |                                                  |                          |
| 11    |         | 3                      |                                                  |                          |
| 12    |         | 3                      |                                                  |                          |
| 13    | A-IV    | 4                      |                                                  |                          |

- с. Затем подсчитаем количество строк которые попали в эту ячейку =count()
- d. Таким образом мы уже знаем нужный диапазон для «Объединения»
- е. Мы всегда можем определить текущую строку

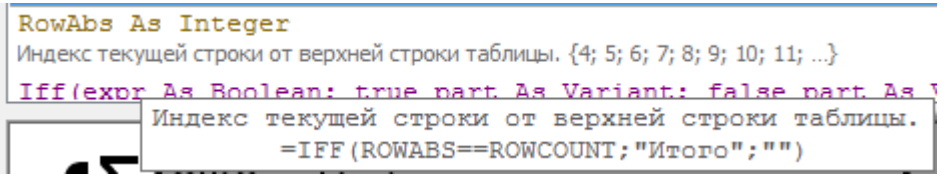

f. Для каждой строки колонки "D" делаем проверку:

val("B"+rowabs)!=val("B"+(rowabs-1));

i. val(«B»+rowabs)≠val(«B»+rowabs-1) = {true; false}

ii. И, если оно выполняется, то выполняем суммирование колонки "C" в диапазоне, который определяется как:

$$off(0; -1): off(val("F"+rowabs)-1; -1)$$

$$off(0; -1) - C7$$

$$C4 - C7$$

$$C7$$

ііі. Таким образом мы заполняем первую строку колонки в нужном диапазоне. Объединение диапазонов п.5.ііі

| N°  | Марка | Вторая строка<br>(шт.) | Сумма вторых<br>строк в<br>поддиапазоне<br>(шт.) | Слой<br>(как<br>признак) |
|-----|-------|------------------------|--------------------------------------------------|--------------------------|
| 1   |       | 1                      | 4                                                |                          |
| 2   | A 1   | 1                      | 4                                                |                          |
| 3   | A-I   | 1                      | 4                                                |                          |
| 4   |       | 1                      | 4                                                |                          |
| 5   |       | 2                      | 8                                                |                          |
| 6   | A-II  | 2                      | 8                                                |                          |
| - 7 |       | 2                      | 8                                                |                          |
| 8   |       | 2                      | 8                                                |                          |
| 9   |       | 3                      | 12                                               |                          |
| 10  | A 111 | 3                      | 12                                               |                          |
| 11  | A-111 | 3                      | 12                                               |                          |
| 12  |       | 3                      | 12                                               |                          |
| 13  | A-IV  | 4                      | 4                                                |                          |

- iv. После первой строки условие пункта 6i перестаёт выполнятся
- v. И в каждой последующей строке мы ссылаемся на одну строку вверх.

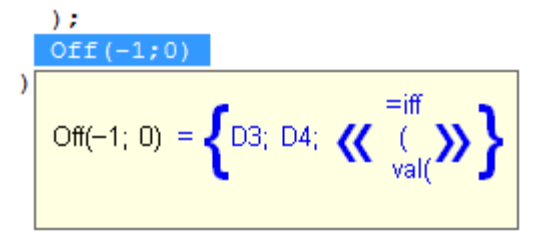

vi. Так мы в нужном диапазоне получили одинаковые значения, теперь

остаётся открыть «Группировку и объедение» и «Объединить» данные в колонке "D"

## Объединение диапазонов п.5.vi

| Nº    | Марка | Вторая строка<br>(шт.) | Сумма вторых<br>строк в<br>поддиапазоне<br>(шт.) | Слой<br>(как<br>признак) |
|-------|-------|------------------------|--------------------------------------------------|--------------------------|
| 1     |       | 1                      |                                                  |                          |
| 2     | A 1   | 1                      | 4                                                |                          |
| 3     | A-1   | 1                      |                                                  |                          |
| 4     |       | 1                      |                                                  |                          |
| - 5   |       | 2                      | 8                                                |                          |
| 6     | A-II  | 2                      |                                                  |                          |
| - 7 - |       | 2                      |                                                  |                          |
| 8     |       | 2                      |                                                  |                          |
| 9     | A-III | 3                      |                                                  |                          |
| 10    |       | 3                      | 12                                               |                          |
| 11    |       | 3                      |                                                  |                          |
| 12    |       | 3                      |                                                  |                          |
| - 13  | A-IV  | 4                      | 4                                                |                          |

6. Далее можно, например, сделать итог отчёта и посчитать все нужные значения. ПП описати общинать общинать все нужные значения.

| N°  | Марка   | Вторая строка<br>(шт.) | Сумма вторых<br>строк в<br>поддиапазоне<br>(шт.) | Слой<br>(как<br>признак) |
|-----|---------|------------------------|--------------------------------------------------|--------------------------|
| 1   |         | 1                      |                                                  | Слой1                    |
| 2   | A 1     | 1                      | 4                                                | Слой1                    |
| 3   | A-I     | 1                      |                                                  | Слой1                    |
| 4   |         | 1                      |                                                  | Слой2                    |
| 5   |         | 2                      | 8                                                | Слой2                    |
| 6   | A 11    | 2                      |                                                  | Слой2                    |
| - 7 | A-II    | 2                      |                                                  | Слой2                    |
| 8   |         | 2                      |                                                  | Слой2                    |
| 9   |         | 3                      |                                                  | СлойЗ                    |
| 10  | A – III | 3                      | 12                                               | СлойЗ                    |
| 11  |         | 3                      |                                                  | Слой2                    |
| 12  |         | 3                      |                                                  | СлойЗ                    |
| 13  | A-IV    | 4                      | 4                                                | Слой2                    |
|     |         | Итого:                 | 28                                               |                          |

7. Итоговый вид «редактора таблиц» с построенным отчётом.

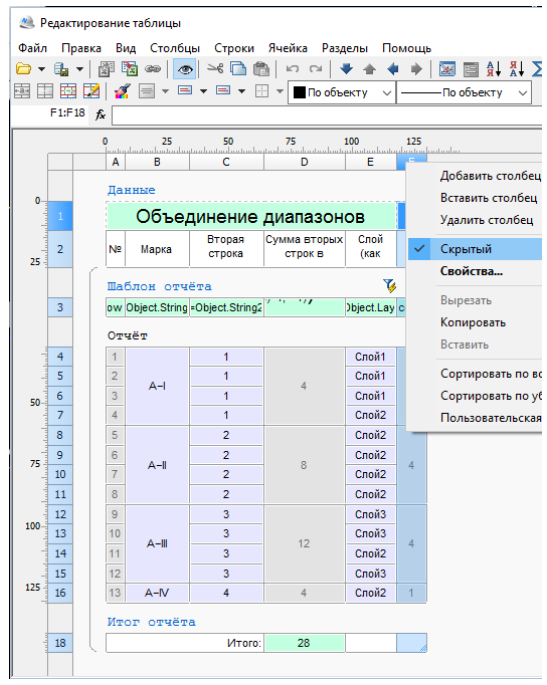